# Inaktivera pop-ups för Windows/Internet Explorer

För att kunna använda Fakta Net Live till fullo bör du inaktivera dina popup blockerare. Dessa blockerare brukar installera sig antingen i webbläsarens verktygsfält eller i Windows aktivitetsfält längst ner till vänster. Det finns en hel del olika program för popup blockering, nedan förklarar vi hur du inaktiverar de mest kända.

Oftast finns det en snabbknapp för blockeringsinställningarna direkt på verktygsfältet, men inte alltid. Därför visar vi två tillvägagångssätt i några alternativ.

### Microsoft Service Pack 2 (SP2)

I och med lanseringen av Microsofts Service Pack 2 finns nu popup blockering integrerad direkt i Internet Explorer. I SP2 är standardinställningen för popup blockeringen aktiv.

|        |                       |                    |                             | 1                       |                     |                         |                           |
|--------|-----------------------|--------------------|-----------------------------|-------------------------|---------------------|-------------------------|---------------------------|
| File   | Edit                  | View               | Favorites                   | Tools                   | Help                |                         |                           |
|        | 🍃 🕸 🏾 🌈 FaktaNet live |                    | 2 Delete Browsing History 3 |                         | 3                   |                         |                           |
|        |                       | Pop-up Blocker 🔹 🕨 |                             | Turn Off Pop-up Blocker |                     |                         |                           |
|        |                       |                    | 1+                          | Phishing Filter 🕨 🕨     |                     | Pop-up Blocker Settings |                           |
| Faktan |                       | Manage Add-ons     |                             |                         |                     |                         |                           |
|        |                       |                    |                             | Subs                    | scribe to this Feed |                         | Skriv ut Ta bort Plustjän |

- 1. Klicka på "Tools".
- 2. Välj "Pop-up Blocker".
- 3. Klicka på "Turn Off Pop-up Blocker".

När du är klar och utloggad från Fakta Net Live kan du aktivera blockeraren igen från samma ställe, för att inte stöta på några problem längre fram.

#### Inaktivera verktygsfält

Använder du en toolbar i webbläsaren som blockerar popups kan du vara tvungen att högerklicka i webbläsarens verktygsfält och välja bort din toolbar för att FaktaNet Live ska fungera som det ska.

| File | Edit 1 | View                 | Favorites | Tools | Help   |   |                               |  |
|------|--------|----------------------|-----------|-------|--------|---|-------------------------------|--|
| 4    | \$     | 2 Too                | lbars     |       |        | Þ | 🗸 Menu Bar                    |  |
| ~    |        | 🖌 Stat               | :us Bar   |       |        |   | Links                         |  |
|      |        | Quid                 | :k Tabs   |       | Ctrl+Q |   | Yahoo! Toolbar <mark>3</mark> |  |
|      |        | Exp                  | lorer Bar |       |        |   | Google 4                      |  |
|      |        | Go                   | Го        |       |        | • | AOL Toolbar 5                 |  |
|      |        | 1                    | 1         | Stop  | 0      |   | Esc                           |  |
|      |        | Refresh<br>Text Size |           |       | F5     |   |                               |  |
|      |        |                      |           |       |        | • | ✓ Lock the Toolbars           |  |

1. Klicka på "View" / "Visa".

- 2. Välj "Toolbar" / "Verktygsfält".
- 3-7. Kontrollera att inget verktygsfält är ibockat. Klicka på dem om de är det.

#### Yahoo! Toolbar

| Y! @-               | Search 🔻 📑 🖂 Mail 🛛 👦 My Yahoo! |
|---------------------|---------------------------------|
| 🚖 🕸 🌈 FaktaNet live | 2 ✓ Enable Pop-Up Blocker       |

- 1. Klicka på knappen för popup blockeraren.
- 2. Klicka på "Enable Pop-Up Blocker" för att bocka ur den.

När du är klar och utloggad från Fakta Net Live kan du aktivera blockeraren igen från samma ställe, för att inte stöta på några problem längre fram.

#### MSN / Windows Live Toolbar

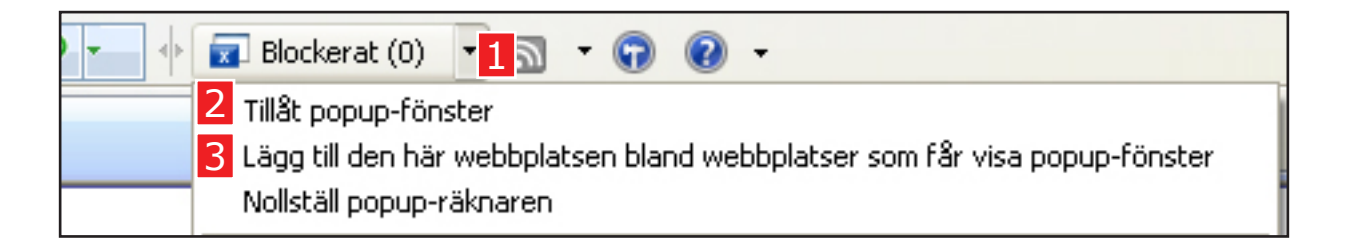

- 1. Klicka på neråtpilen vid "Blockerat"-knappen.
- 2. Klicka på "Tillåt popup-fönster" för att tillåta popup-fönster på alla sidor.
- 3. Klicka på "Lägg till..." för att tillåta popup-fönster för den aktuella sidan.

När du är klar och utloggad från Fakta Net Live kan du aktivera blockeraren igen från samma ställe, för att inte stöta på några problem längre fram.

Hittar du inte snabbknappen kan du göra så här istället:

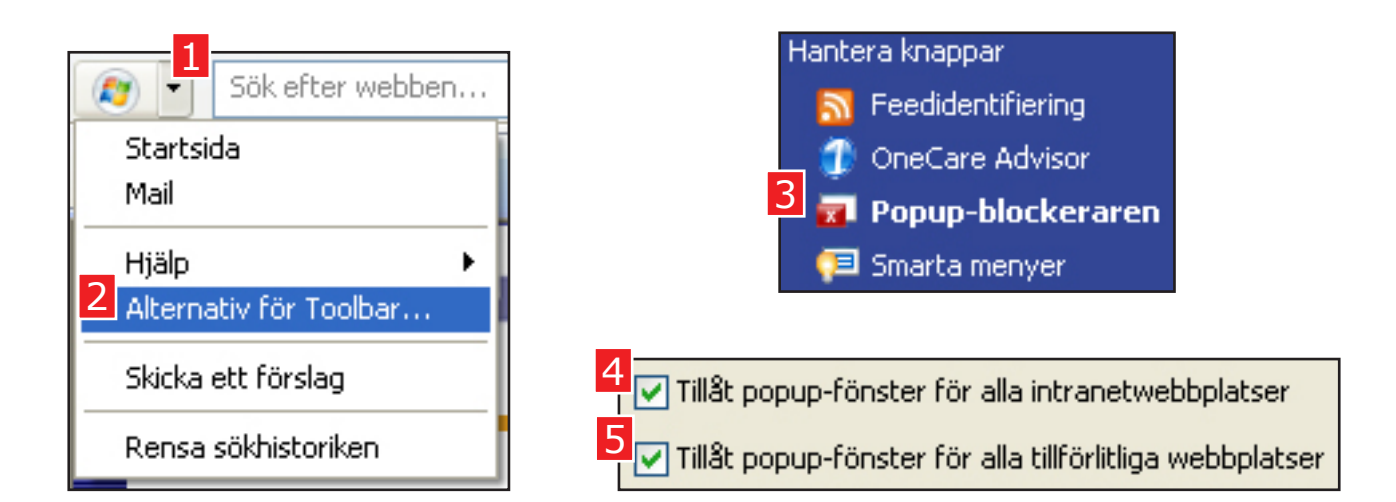

- 1. Klicka på neråtpilen bredvid Windows-logotypen.
- 2. Klicka på "Alternativ för Toolbar..."
- 3. Välj "Popup-blockeraren" i menyn.
- 4, 5. Se till så "Tillåt popup-fönster"-rutorna är ibockade.

#### **Google Toolbar**

| Google G- | Sök 🗄 🌄 👻 😭 Bokmärken 👻 🚳 0 blockerade 1     |
|-----------|----------------------------------------------|
| Google G- | Sök 🚸 🌄 👻 😭 Bokmärken 👻 🖃 Popup-fönster OK 2 |

- 1. Klicka på snabbknappen för blockeraren.
- 2. Den ändras då till OK.

Hittar du inte snabbknappen gör du så här istället:

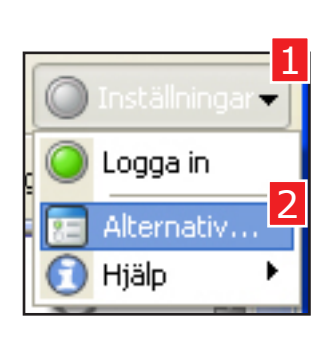

| Verktygsfält-alternativ                                                                                                    |  |  |  |  |
|----------------------------------------------------------------------------------------------------|--|--|--|--|
| Funktioner Knappar Mer 3                                                                                                    |  |  |  |  |
| Konfigurera fler knappar och alternativ                                                                                                    |  |  |  |  |
| <ul> <li>Meddelanden om sökinställningar och behåll sökinstä</li> <li>Använd och behåll sökinstä</li> <li>Meddela mig om inställnings</li> <li>Meddela mig om inställnings</li> <li>Aktivera Bläddra via namn i mer info</li> <li>Popup-spärr</li> <li>Popup-spärr</li> <li>Popup-fönster OK</li> <li>Spela ett ljud</li> <li>Dölj popup-räknaren</li> </ul> |  |  |  |  |

- 1. Klicka på knappen "Inställningar" i toolbar-menyn.
- 2. Klicka på "Alternativ..."
- 3. Gå på fliken "Mer" i fönstret som öppnas.
- 4. Sätt en bock för "Popup-fönster OK".

#### **AOL Toolbar**

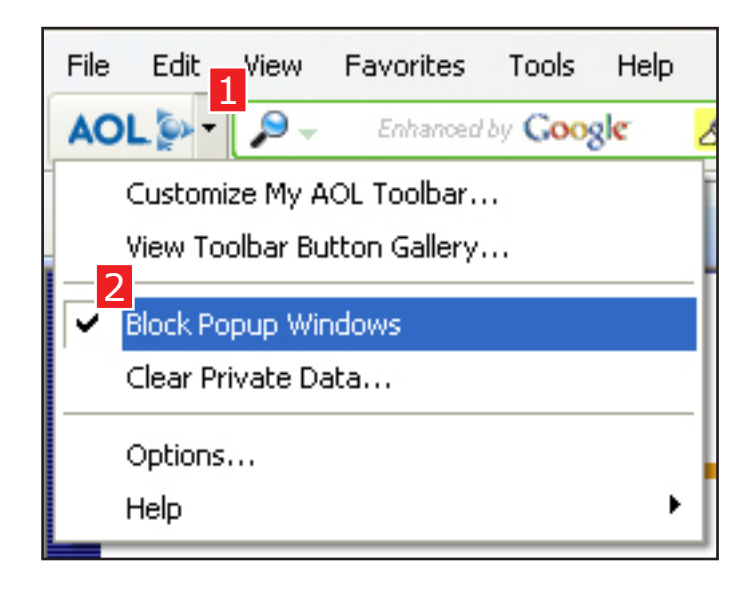

- 1. Klicka på neråtpilen vid AOL-knappen.
- 2. Klicka på "Block Popup Windows" om den är ibockad.

Alternativt kan du:

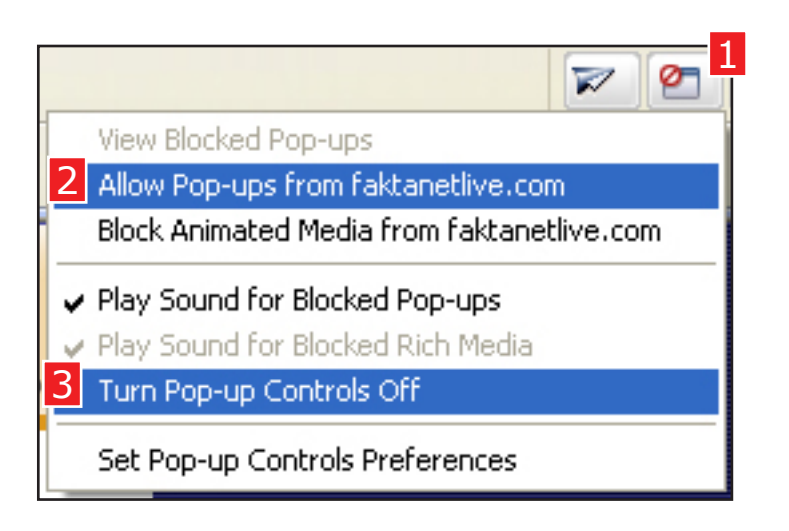

- 1. Klicka på snabbknappen för blockeraren.
- 2. Välja att tillåta popups från aktuell sida.
- 3. Eller välja att tillåta alla popups.

## PopUpCop

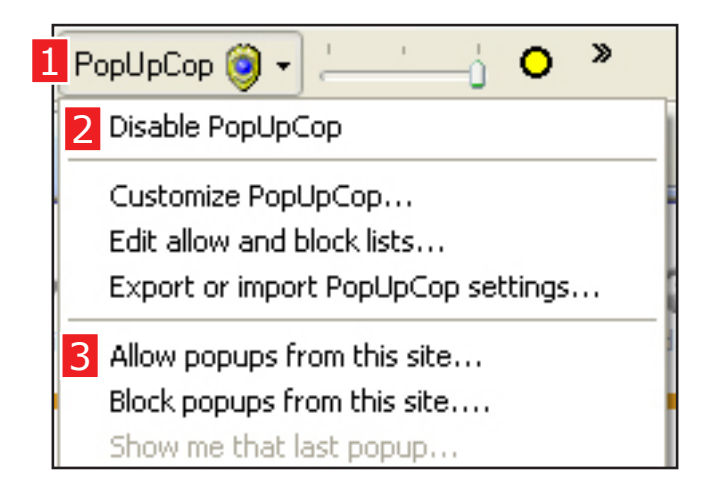

| 🔌 Add Site to allow list |        |                                   |                          |  |  |
|--------------------------|--------|-----------------------------------|--------------------------|--|--|
| C                        | 4      | Add *.faktanetlive.com to allow I | ist                      |  |  |
| Туре:                    | Popups | Cancel                            | View advanced options >> |  |  |

- 1. Klicka på knappen "PopUpCop".
- 2. Klicka på "Disable PopUpCop".

Alternativt kan du här välja att:

- 3. Klicka på "Allow popups from this site...".
- 4. Klicka på den stora knappen. För att tillåta popups för den aktuella sidan.

#### **Pop-Up Stopper**

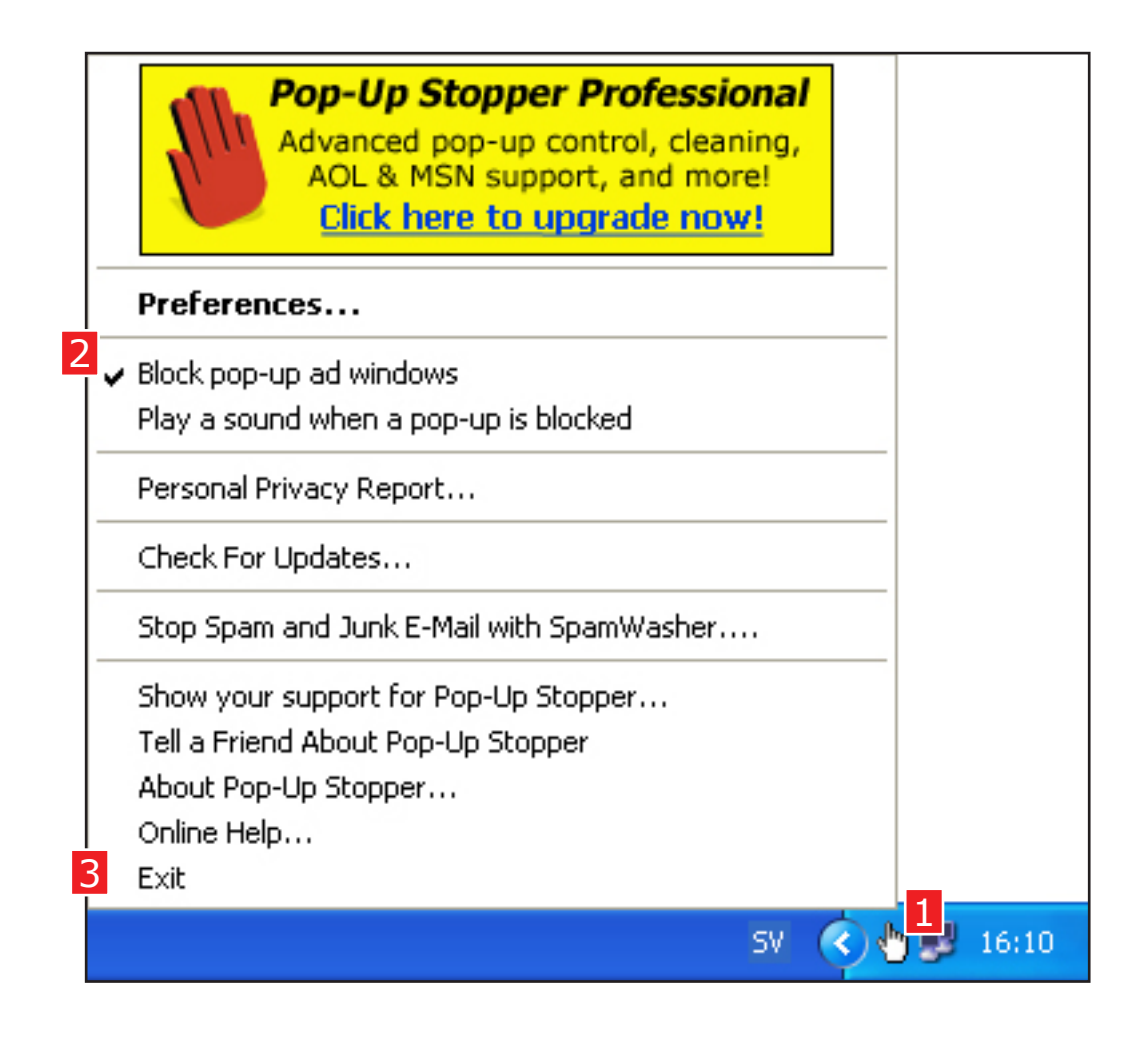

- 1. Högerklicka på handikonen i aktivitetsfältet (bredvid klockan).
- 2. Klicka på "Block pop-up ad windows" om den är ibockad.
- 3. Hjälper det inte kan du prova att avsluta programmet genom att klicka på "Exit".